# 在FMC上配置CIMC並排除常見問題

#### 目錄

| <u>簡介</u>   |  |  |
|-------------|--|--|
| <u>必要條件</u> |  |  |
| <u>需求</u>   |  |  |
| 採用元件        |  |  |
| <u>設定</u>   |  |  |
| <u>預設密碼</u> |  |  |
| <u>疑難排解</u> |  |  |

### 簡介

本文檔介紹在FMC上配置CIMC(思科整合管理控制器)以及如何解決常見問題。

# 必要條件

必須注意的是,CIMC只能在物理FMC上配置。

有些FMC帶有過時的CIMC版本,升級它的唯一方法是應用BIOS修補程式

:Cisco\_Firepower\_Mgmt\_Center\_BIOSUPDATE\_XXX\_EN-11.sh.REL.tar(在版本6.2.3上,檔名是

: Sourcefire\_3D\_Defense\_Center\_S3\_BIOSUPDATE\_623\_EL-7.sh.REL.tar)。

熱修復修補程式被標識為7.4(6.2.3除外,該版本標識為7.1),但是,裝置不會升級到該版本,僅 影響BIOS和CIMC版本。用於進一步解釋為什麼檢測為7.1的漏洞是Cisco Bug ID <u>CSCwd47327。</u> 這也適用於7.4。

Adobe自2020-12-31開始已停用Flash內容,因此無法使用Flash存取任何頁面。

由於舊的CIMC版本需要Flash,因此必須升級3.1(3a)之前的版本系列(包括2.2(x)版本系列)基於 Java,因此,需要升級才能通過GUI再次訪問。此資訊可在<u>受Adobe Flash生命週期終止影響的特定</u> 版本的UCS Manager</u>中驗證。

### 需求

- 對FMC的物理訪問。
- USB鍵盤
- VGA顯示器

採用元件

• FMC 2600

本文中的資訊是根據特定實驗室環境內的裝置所建立。文中使用到的所有裝置皆從已清除(預設))的組態來啟動。如果您的網路運作中,請確保您瞭解任何指令可能造成的影響。

# 設定

1.如最初所述,確保CIMC使用的版本不需要Flash非常重要。唯一的方法是透過GUI訪問。因此 ,如果您以前未應用BIOSUPDATE,則建議升級,否則您可以跳到步驟6。

| CISCO C2                | SCO INTEGR<br>20-FCH2145V1<br>sion: 2.0(13e) |              | anagerr     | ient Co | ontrolle | Pr |  |
|-------------------------|----------------------------------------------|--------------|-------------|---------|----------|----|--|
| Ver<br>This application | sion: 2.0(13e)                               |              |             |         |          |    |  |
| This application        |                                              |              |             |         |          |    |  |
| This application        |                                              |              |             |         |          |    |  |
|                         | equires Flash F                              | Player v9.0. | 246 or high | ier     |          |    |  |
| Get ADOBE               |                                              |              |             |         |          |    |  |
| FLASH* PLAYER           |                                              |              |             |         |          |    |  |
|                         |                                              |              |             |         |          |    |  |
|                         |                                              |              |             |         |          |    |  |
|                         |                                              |              |             |         |          |    |  |
|                         |                                              |              |             |         |          |    |  |

基於Flash的CIMC版本

Cisco Integrated Management Controller (Cisco IMC) Information

| Hostname:         | CIMC-FMC-2600-2   |
|-------------------|-------------------|
| IP Address:       |                   |
| MAC Address:      | A4:88:73:5A:92:18 |
| Firmware Version: | 4.1(1f)           |
|                   |                   |

HTML5 CIMC版本

2.若要升級,您必須尋找file Cisco\_Firepower\_Mgmt\_Center\_BIOSUPDATE\_XXX\_EN-11.sh.REL.tar,這是基本版本(6.2.3除外)。

舉例來說:

如果您執行的是7.0.3版,則必須檢視7.0.0:

| Q Search                         | Firepower Management Center 26                                                                                                   | 600                                                              |                        |               |
|----------------------------------|----------------------------------------------------------------------------------------------------|------------------------------------------------------------------|------------------------|---------------|
| Expand All Collapse All<br>7.0.6 | Release 7.0.0                                                                                                    | Related Links ar<br>Release Notes for 7.0<br>7.0.0 Documentation | nd Documentation<br>.0 |               |
| 7.0.4                            | File Information                                                                                                    | Release Date                                                     | Size                   |               |
| 7.0.2.1                          | Firepower Management Center BIOS Update Hotfix EN<br>Do not untar<br>Cisco_Firepower_Mgmt_Center_BIOSUPDATE_700_EN-11.sh.REL.tar | 17-Jan-2024                                                      | 519.79 MB              | ±∵,∎          |
| 7.0.2                            | Advisories 😭                                                                                                    | 13-Dec-2021                                                      | 517.53 MB              | <u>+</u> \; ∎ |
| 7.0.1<br>7.0.0.1                 | Cisco_Firepower_Mgmt_Center_BIOSUPDATE_700_EL-7.sh.REL.tar<br>Advisories                                                         |                                                                  |                        |               |
| <b>7.0.0</b><br>6.7 >            | Firepower Management Center install package<br>Cisco_Firepower_Mgmt_Center-7.0.0-94-Restore.iso<br>Advisories                    | 26-May-2021                                                      | 2450.83 MB             | ŦÄ            |
| 6.6 ><br>6.4 >                   | Firepower Management Center upgrade Do not untar Cisco_Firepower_Mgmt_Center_Upgrade-7.0.0-94.sh.REL.tar Advisories              | 26-May-2021                                                      | 2027.59 MB             | ±∵; ∎         |

7.0.0上的BIOSUPDATE

#### 如果您執行的是6.6.7版,則必須檢視6.6.0:

| Q. Search               |        | Firepower Management Center 2                                                                                              | 600                                          |                                     |                      |
|-------------------------|--------|----------------------------------------------------------------------------------------------------|----------------------------------------------|-------------------------------------|----------------------|
| Expand All Collapse All |        | Release 6.6.0                                                                                                    | Related Links ar                             | nd Documentation<br>ase Notes       |                      |
| 7.0.0.1                 |        |                                                                                                    | Release Notes for 6.6<br>Documentation Roadn | .0<br>nap                           |                      |
| 7.0.0                   |        |                                                                                                    |                                              |                                     |                      |
| 6.7                     | ><br>~ | We recommend upgrading to our Suggested Release, as indicated a see the release notes.                                     | by a <b>gold</b> star for each proc          | luct, to take advantage of resolved | issues. For details, |
| 6.6.7.1                 |        |                                                                                                    |                                              |                                     |                      |
| 6.6.7                   |        | File Information                                                                                                    | Release Date                                 | Size                                |                      |
| 6.6.5.2                 |        | Firepower Management Center BIOS Update Hotfix EN Do not untar Cisco Firepower Momt Center BIOSUPDATE 660 EN-11 sh PEI tar | 17-Jan-2024                                  | 519.79 MB                           | ±₩∎                  |
| 6.6.5.1                 |        | Advisories 📑                                                                                                    |                                              |                                     |                      |
| 6.6.5                   |        | Firepower Management Center BIOS Update Hotfix EL                                                                          | 13-Dec-2021                                  | 517.53 MB                           | ± 👾 🖺                |
| 6.6.4                   |        | Do not untar<br>Cisco_Firepower_Mgmt_Center_BIOSUPDATE_660_EL-7.sh.REL.tar                                                 |                                              |                                     |                      |
| 6.6.3                   |        | Advisories 📑                                                                                                    |                                              |                                     |                      |
| 6.6.1                   |        | Firepower Management Center install package<br>Cisco Firepower Mamt Center-6.6.0-90-Restore.iso                            | 06-Apr-2020                                  | 2652.96 MB                          | ± ₩ 🖿                |
| 6.6.0.1                 |        | Advisories 🗗                                                                                                    |                                              |                                     |                      |
| 6.6.0                   |        | Firepower Management Center upgrade                                                                                        | 06-Apr-2020                                  | 2087.93 MB                          | ± \: 🖬               |
| 6.4                     | >      | Cisco_Firepower_Mgmt_Center_Upgrade-6.6.0-90.sh.REL.tar<br>Advisories C                                                    |                                              |                                     |                      |

6.6.0上的BIOSUPDATE

如果您執行的是6.2.3版,可以放心地尋找6.2.3:

| 6.2      | ~ |                                                                                                   |              |            |                |
|----------|---|---------------------------------------------------------------------------------------------------|--------------|------------|----------------|
| 6.2.3.18 |   |                                                                                                   |              |            |                |
| 6.2.3.17 |   | File Information                                                                                  | Release Date | Size       |                |
| 6.2.3.16 |   | Firepower Management Center BIOS Update Hotfix EL<br>Do not untar                                 | 13-Dec-2021  | 517.53 MB  | ⊥∵∵ 🖿          |
| 6.2.3.15 |   | Sourcefire_3D_Defense_Center_S3_BIOSUPDATE_623_EL-7.sh.REL.tar<br>Advisories 📑                    |              |            |                |
| 6.2.3.14 |   | First surge Management Canton upgrade from 6.1.0 or 6.2.0 to                                      | 01 lup 2020  | 1025 04 MD | ± \ / ■        |
| 6.2.3.13 |   | 6.2.3<br>Sourcefire 3D Defense Center S3 Upgrade-6.2.3-113.sh                                     | 01-301-2020  | 1033.04 MD | ± ₩ ∎          |
| 6.2.3.12 |   | Advisories                                                                                        |              |            |                |
| 6.2.3.11 |   | Firepower Management Center upgrade from 6.2.1 or 6.2.2 to                                        | 01-Jun-2020  | 1835.86 MB | ±∵≓            |
| 6.2.3.10 |   | Do not untar                                                                                      |              |            |                |
| 6.2.3.9  |   | Sourcefire_3D_Defense_Center_S3_Upgrade-6.2.3-113.sh.REL.tar                                      |              |            |                |
| 6.2.3.7  |   | Advisories                                                                                        |              |            |                |
| 6.2.3.6  |   | Firepower Management Center system software<br>Sourcefire_Defense_Center_M4-6.2.3-113-Restore.iso | 01-Jun-2020  | 2327.92 MB | ⊥∵             |
| 6.2.3.5  |   | Advisories 📑                                                                                      |              |            |                |
| 6.2.3.4  |   | Firepower Management Center 6.2.3 Hotfix - Local Malware<br>Certificate                           | 15-Nov-2018  | 0.89 MB    | <u>+</u> ₩ 🖿   |
| 6.2.3.3  |   | Do not untar                                                                                      |              |            |                |
| 6.2.3.2  |   | Hotfix_Local_Malware_Cert-6.2.3.999-4.sh.REL.tar<br>Advisories 📑                                  |              |            |                |
| 6.2.3.1  |   | Eironowar Managament Contar 6.2.3 Hatfix H                                                        | 28-Sen-2018  | 5.95 MR    | + \ / <b>B</b> |
| 6.2.3    |   | Sourcefire_3D_Defense_Center_S3_Hotfix_H-6.2.3.999-5.sh.REL.tar                                   | 20-360-2010  | 0.00 MD    | - # <b>•</b>   |

6.2.3上的BIOSUPDATE

#### 3.透過System > Updates將檔案上傳到FMC:

| Product Updates Rule Updates Geolocation Updates                   |          |                              |                  |               |
|--------------------------------------------------------------------|----------|------------------------------|------------------|---------------|
|                                                                    |          |                              | Download Updates | Upload Update |
| Currently running software version: 7.0.4                          |          |                              |                  | _             |
| Currently installed VDB version: build 370 ( 2023-08-21 08:59:13 ) |          |                              |                  |               |
| Available Updates Readiness History                                |          |                              |                  |               |
| Туре                                                               | Version  | Date                         | Reboot           |               |
| Cisco Vulnerability And Fingerprint Database Updates               | 370      | Mon Aug 21 09:01:06 UTC 2023 | No               | 🗧 😽 🖯         |
| Cisco Firepower Mgmt Center Hotfix EL                              | 7.1.0-7  | Mon Nov 8 14:50:06 UTC 2021  | Yes              | 🗧 😽 🖯         |
| Cisco FTD SSP FP2K Upgrade                                         | 7.0.4-55 | Sun Aug 7 20:06:38 UTC 2022  | Yes              | 2 😽 🖯         |

上傳修補程式

#### 4.上傳檔案後,您繼續按一下「安裝」並安裝修補程式:

5.升級完成後,CIMC不再需要快閃記憶體。

#### 6.現在,重新啟動FMC以配置CIMC。

a.透過GUI轉到System > Configuration > Process並選擇Reboot Management Center:

| Access List                         | Name            |
|-------------------------------------|-----------------|
| Access Control Preferences          | Shutdawa Manaa  |
| Audit Log                           | Shutdown Manag  |
| Audit Log Certificate               | Reboot Managem  |
| Change Reconciliation               | Restart Managem |
| Console Configuration               |                 |
| DNS Cache                           |                 |
| Dashboard                           |                 |
| Database                            |                 |
| Email Notification                  |                 |
| External Database Access            |                 |
| HTTPS Certificate                   |                 |
| Information                         |                 |
| Intrusion Policy Preferences        |                 |
| Language                            |                 |
| Login Banner                        |                 |
| Management Interfaces               |                 |
| Network Analysis Policy Preferences |                 |
| Process                             |                 |
| REST API Preferences                |                 |
| Remote Storage Device               |                 |
| SNMP                                |                 |
| Session Timeout                     |                 |
| Time                                |                 |
| Time Synchronization                |                 |
| UCAPL/CC Compliance                 |                 |
| User Configuration                  |                 |
| Vulnerability Mapping               |                 |
| Web Analytics                       |                 |

 Name

 Shutdown Management Center

 Run Command
 Run Command
 Restart Management Center Console
 Run Command

重新啟動FMC GUI

b.透過CLI進行「系統重新開機」:

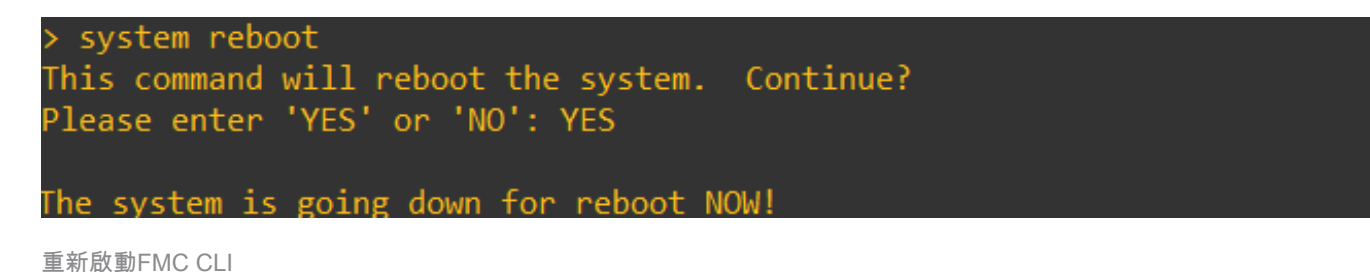

7.現在它開始啟動,您可以檢查在「Cisco IMC IPv4」上分配的CIMC IP,這可以在以後修改。最初 ,可以顯示為0.0.0.0:

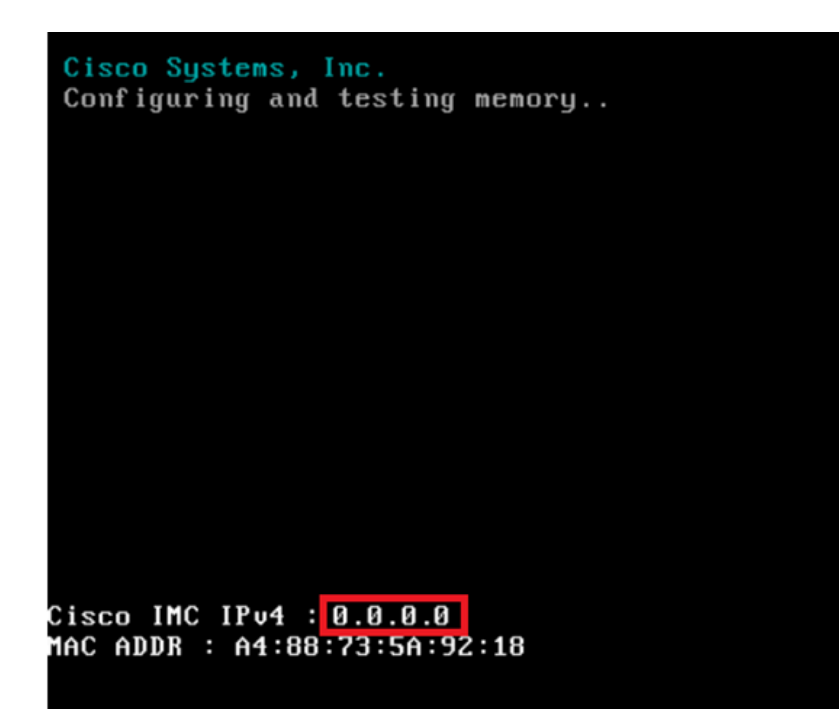

CIMC IP

#### 8.進入BIOS和CIMC配置的選單後,按F8:

| ıılıılı<br>cısco                                                                                                    |    |
|----------------------------------------------------------------------------------------------------|----|
| Copyright (c) 2020 Cisco Systems, Inc.                                                                                                    |    |
| Press <f2> BIOS Setup : <f6> Boot Menu : <f7> Diagnostics<br/>Press <f8> CIMC Setup : <f12> Network Boot<br/>BIOS Version : C220M5.4.1.1c.0.0404202345<br/>Platform ID : C220M5</f12></f8></f7></f6></f2>        |    |
| Processor(s) Intel(R) Xeon(R) Silver 4110 CPU @ 2.10GHz<br>Total Memory = 64 GB Effective Memory = 64 GB<br>Memory Operating Speed 2400 Mhz<br>M.2 SWRAID configuration is not detected. Switching to AHCI mode. |    |
| Cisco IMC IPv4 Address : 0.0.0.0<br>Cisco IMC MAC Address : A4:88:73:5A:92:18                                                                                                    |    |
| Entering CIMC Configuration Utility                                                                                                    |    |
|                                                                                                    | 92 |

進入CIMC設定

9. CIMC配置如下所示:

| NIC Propercies                            |                      |         | NTO nodundan                 |      |                               |                     |
|-------------------------------------------|----------------------|---------|------------------------------|------|-------------------------------|---------------------|
| NIC mode                                  | <b>1</b> 123         |         | NIC redundant                | çy   | <b>E</b> 143                  |                     |
| Dedicated:                                | IXI                  |         | None:                        |      | [X]                           |                     |
| Shared LOM:                               | []                   |         | Active-stan                  | jpA: | []                            |                     |
| Cisco Card:                               |                      |         | Active-activ                 |      | []                            |                     |
| Riser1:                                   | []                   |         | VLAN (Advance                | ed)  |                               |                     |
| Riser2:                                   | []                   |         | VLAN enable                  | d:   | []                            |                     |
| MLom:                                     | []                   |         | VLAN ID:                     |      | 650                           |                     |
| Shared LOM Ext:                           | []                   |         | Priority:                    |      | 0                             |                     |
| IP (Basic)                                |                      |         |                              |      |                               |                     |
| IPV4:                                     | [X] I                | PV6: [] | IPV4 and IP                  | v6:  | []                            |                     |
| DHCP enabled                              | []                   |         |                              |      |                               |                     |
| CIMC IP:                                  |                      |         |                              |      |                               |                     |
| Prefix/Subnet:                            | 255.255.255.         | .0      |                              |      |                               |                     |
| Gateway:                                  | 10.0.0.1             |         |                              |      |                               |                     |
| Pref DNS Server:                          | 8.8.8.8              |         |                              |      |                               |                     |
| Smart Access USB                          |                      |         |                              |      |                               |                     |
| Enabled                                   | r 1                  |         |                              |      |                               |                     |
| LITODACO<br>Islaisisisisisisisisisisisisi | isioisisisisisisisis |         | is blais inisis inisis inisi |      | interated at the second state | to bala la la la la |

CIMC IP配置

a.對於NIC模式,您可以選擇專用(Dedicated)以使用FMC上標籤為「M」的介面。

b.對於NIC冗餘,您可以選擇無。

c. VLAN可以將其保留為停用,因為除非您知道如何配置外部裝置,否則它可能會導致連線問題。

d.對於IP,您可以根據設定配置的方式選擇IPv4、IPv6或IPv4和IPv6。

e.如果您有DHCP伺服器,可以啟用它,否則請配置IP。

f.完成網路配置後,您可以使用F10儲存。

有關NIC模式的詳細資訊,請選中Setting Up The System With the Cisco IMC Configuration。

h.現在,按F1鍵可配置主機名和口令。

| Hostname: DIMC-FMC-2600-2<br>Dynamic DNS: [X]<br>DDNS Domain:<br>FactoryDefaults<br>FactoryDefault: []<br>Default User(Admin)<br>Enter New Default User password:<br>Re-Enter New Default User password:<br>Port Properties<br>Auto Negotiation: [X]<br>Admin Mode Operation Mode<br>Speed[1000/100/10Mbps]: Auto 1000<br>Duplex mode[half/full]: Auto full<br>Port Profiles<br>Reset: []<br>Name: | perties                                   |                                         |              |                  |                |
|----------------------------------------------------------------------------------------------------|-------------------------------------------|-----------------------------------------|--------------|------------------|----------------|
| Dynamic DNS: [X]<br>DDNS Domain:<br>FactoryDefaults<br>Factory Default: []<br>Default User(Admin)<br>Enter New Default User password:<br>Re-Enter New Default User password:<br>Port Properties<br>Auto Negotiation: [X]<br>Admin Mode Operation Mode<br>Speed[1000/100/10Mbps]: Auto 1000<br>Duplex mode[half/full]: Auto full<br>Port Profiles<br>Reset: []<br>Name:                             | CIMC-FMC-2600-2                           |                                         |              |                  |                |
| DDNS Domain:<br>FactoryDefaults<br>FactoryDefault: []<br>Default User(Admin)<br>Enter New Default User password:<br>Re-Enter New Default User password:<br>Port Properties<br>Auto Negotiation: [X]<br>Admin Mode Operation Mode<br>Speed[1000/100/10Mbps]: Auto 1000<br>Duplex mode[half/full]: Auto full<br>Port Profiles<br>Reset: []<br>Name:                                                  | INS: [X]                                  |                                         |              |                  |                |
| FactoryDefaults<br>FactoryDefault: []<br>Default User(Admin)<br>Enter New Default User password:<br>Re-Enter New Default User password:<br>Port Properties<br>Auto Negotiation: [X]<br>Admin Mode Operation Mode<br>Speed[1000/100/10Mbps]: Auto 1000<br>Duplex mode[half/full]: Auto full<br>Port Profiles<br>Reset: []<br>Name:                                                                  | in:                                       |                                         |              |                  |                |
| Factory Default: []<br>Default User(Admin)<br>Enter New Default User password:<br>Re-Enter New Default User password:<br>Port Properties<br>Auto Negotiation: [X]<br>Admin Mode Operation Mode<br>Speed[1000/100/10Mbps]: Auto 1000<br>Duplex mode[half/full]: Auto full<br>Port Profiles<br>Reset: []<br>Name:                                                                                    | aults                                     |                                         |              |                  |                |
| Default User(Admin)<br>Enter New Default User password:<br>Re-Enter New Default User password:<br>Port Properties<br>Auto Negotiation: [X]<br>Admin Mode Operation Mode<br>Speed[1000/100/10Mbps]: Auto 1000<br>Duplex mode[half/full]: Auto full<br>Port Profiles<br>Reset: []<br>Name:                                                                                                    | efault: []                                |                                         |              |                  |                |
| Enter New Default User password:<br>Re-Enter New Default User password:<br>Port Properties<br>Auto Negotiation: [X]<br>Admin Mode Operation Mode<br>Speed[1000/100/10Mbps]: Auto 1000<br>Duplex mode[half/full]: Auto full<br>Port Profiles<br>Reset: []<br>Name:                                                                                                    | ser(Admin)                                |                                         |              |                  |                |
| Re-Enter New Default User password:<br>Port Properties<br>Auto Negotiation: [X]<br>Admin Mode Operation Mode<br>Speed[1000/100/10Mbps]: Auto 1000<br>Duplex mode[half/full]: Auto full<br>Port Profiles<br>Reset: []<br>Name:                                                                                                    | Default User passwo                       | ind:                                    |              |                  |                |
| Port Properties<br>Auto Negotiation: [X]<br>Admin Mode Operation Mode<br>Speed[1000/100/10Mbps]: Auto 1000<br>Duplex mode[half/full]: Auto full<br>Port Profiles<br>Reset: []<br>Name:                                                                                                    | New Default User pas                      | sword:                                  |              |                  |                |
| Auto Negotiation:       [X]         Admin Mode       Operation Mode         Speed[1000/100/10Mbps]:       Auto       1000         Duplex mode[half/full]:       Auto       full         Port Profiles       []         Reset:       []         Name:                                                                                                    | erties                                    |                                         |              |                  |                |
| Admin Mode     Operation Mode       Speed[1000/100/10Mbps]:     Auto     1000       Duplex mode[half/full]:     Auto     full       Port Profiles     Reset:     []       Name:     Name:     Name:                                                                                                    | tiation: [X]                              |                                         |              |                  |                |
| Speed[1000/100/10Mbps]:     Auto     1000       Duplex mode[half/full]:     Auto     full       Port Profiles       Reset:     []       Name:                                                                                                    | Ac                                        | lmin Mode                               | Operation Mo | de               |                |
| Duplex mode[half/full]: Auto full<br>Port Profiles<br>Reset: []<br>Name:                                                                                                    | 0/100/10Mbps]:                            | Auto                                    | 1000         |                  |                |
| Port Profiles<br>Reset: []<br>Name:                                                                                                    | de[half/full]:                            | Auto                                    | full         |                  |                |
| Reset: []<br>Name:                                                                                                    | iles                                      |                                         |              |                  |                |
|                                                                                                    | []                                        |                                         |              |                  |                |
|                                                                                                    |                                           |                                         |              |                  |                |
|                                                                                                    |                                           |                                         |              |                  |                |
|                                                                                                    | ntoiololololololololololololololololololo | 000000000000000000000000000000000000000 |              |                  |                |
| <ul><li><up down="">Selection <f10>Save <space>Enable/Disable <f5>Refresh <e< li=""></e<></f5></space></f10></up></li></ul>                                                                                                    | election <pre><f10>Save</f10></pre>       | Space>Ena                               | ble/Disable  | <f5>Refresh</f5> | <esc>Exi</esc> |
| <f2>PreviousPageettings</f2>                                                                                                    | JusPageettings                            |                                         |              |                  |                |

CIMC密碼和儲存設定

a.您可以在此處根據需要設定主機名。

b.對於預設使用者,您可以根據需要設定密碼。

c.完成後,請按F10和ESC。

# 預設密碼

如果您已使用出廠重置或CIMC請求密碼,您可以嘗試以下方法之一:

Cisco12345 password Cisco p@ssw0rd.

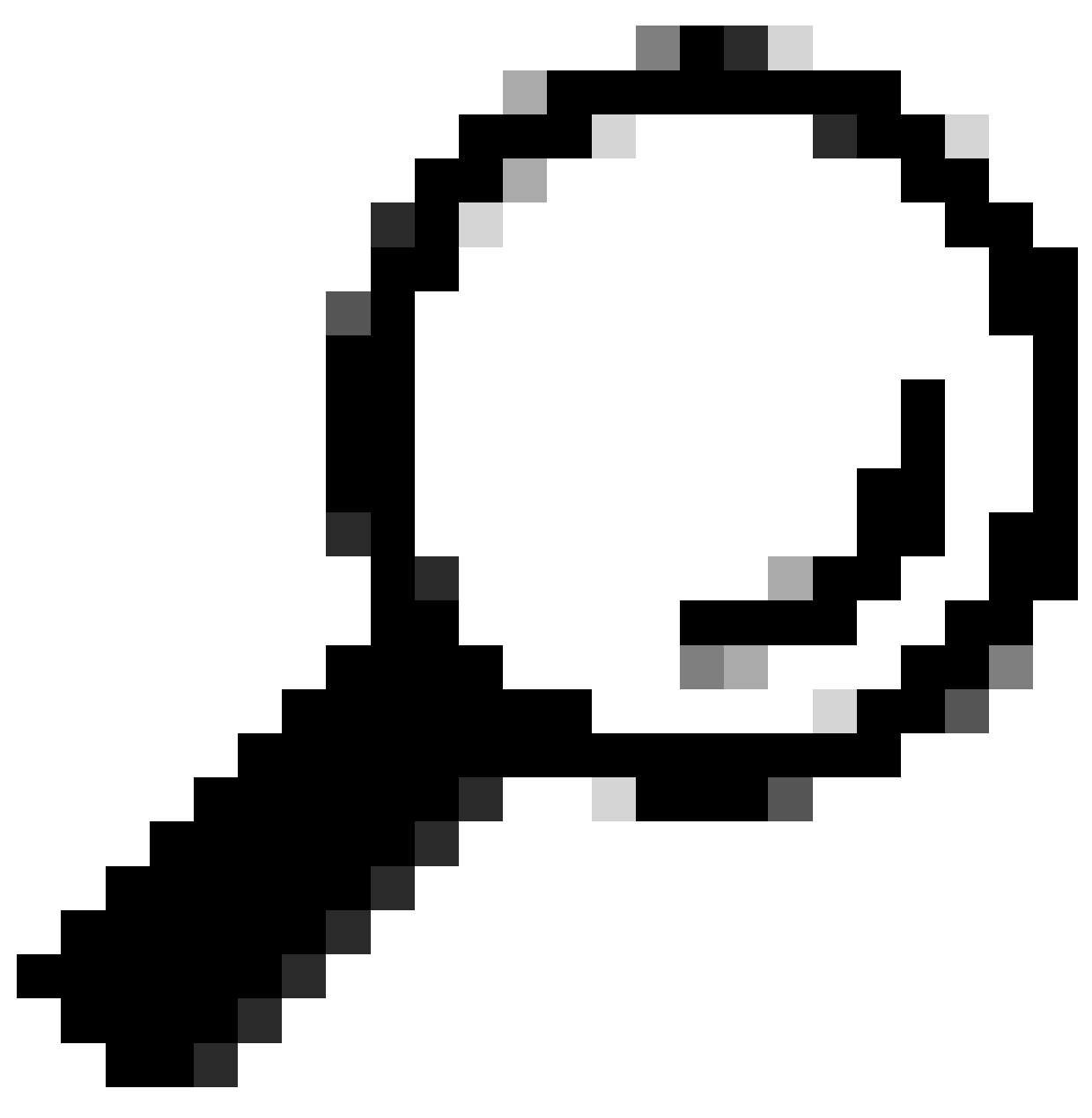

提示:確保鍵盤上的NUM LOCK處於停用狀態。

現在,您必須能夠訪問CIMC GUI:

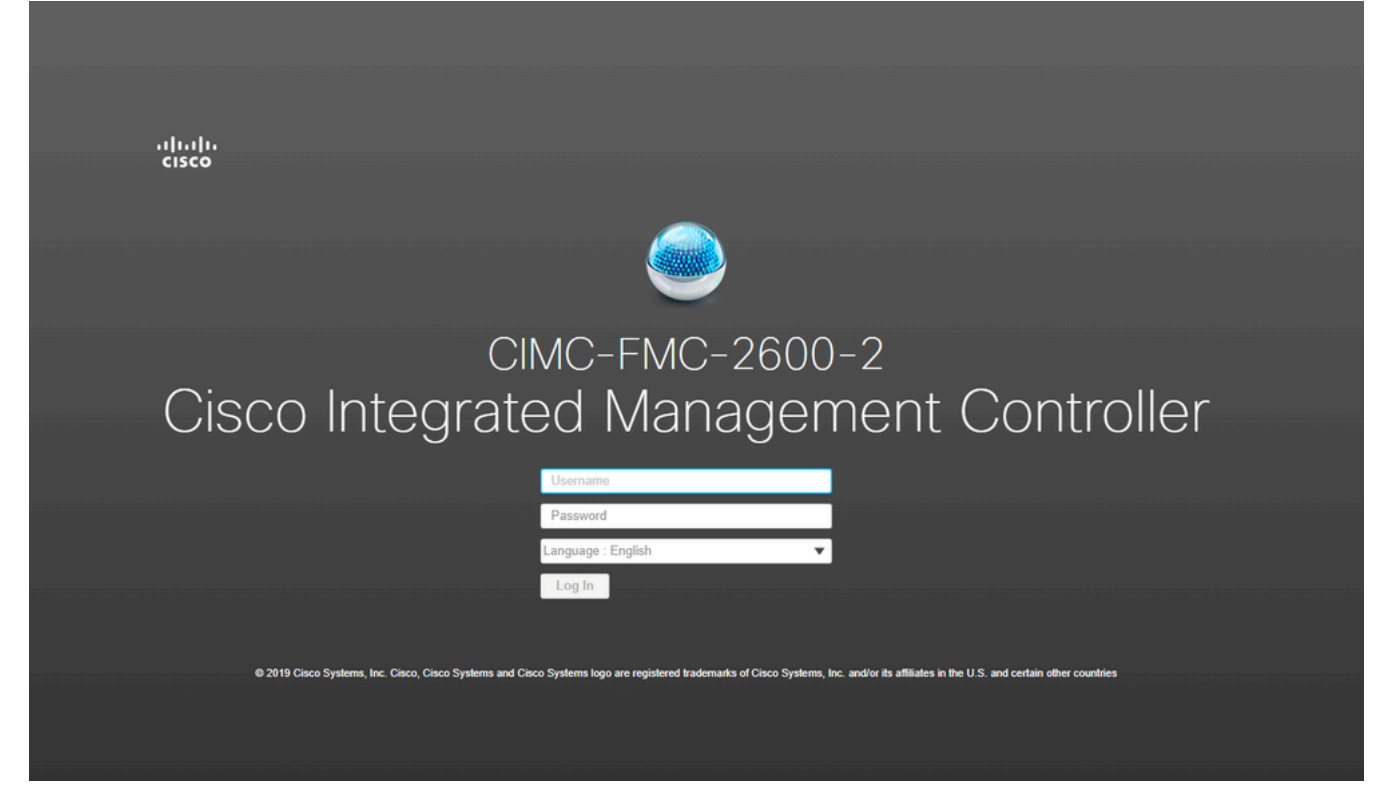

CIMC GUI

### 疑難排解

存在已知問題,如果FMC重新啟動,它可能會進入名為「startup.nsh」的CLI:

Press ESC in 0 seconds to skip startup.nsh or any other key to continue. Shell> \_

要退出此Shell,請鍵入「exit」,然後自動引導映像。

在這種情況下,引導順序是一個問題,可以在CIMC上進行檢查。裝置啟動的原因在於「EFI」元件 比其他元件先啟動:

1.按一下左上角的三行並查詢「COMPUTE」

2.開始計算後,請確保引導順序和任何其他配置如下所示:

| Compute / BIOS                                                                                                    | lanagement Controller                                                                                 |                                                                                                    |
|----------------------------------------------------------------------------------------------------|----------------------------------------------------------------------------------------------------|----------------------------------------------------------------------------------------------------|
| BIOS Remote Management Tr<br>BIOS Properties<br>Running Ve<br>UEFI Secure<br>Actual Boot I<br>Configured Boot Order So<br>Configured One time boot de | oubleshooting Power Policie rsion C220M5.4.1.1c.0_M5_FMC Boot Mode Uefi Mode purce BIOS evice Save Ch | s PID Catalog                                                                                                    |
| <ul> <li>Configured Boot Devices</li> <li>Basic<br/>CDROM<br/>HDD</li> <li>Advanced</li> </ul>                                                        |                                                                                                    | Actual Boot Devices<br>Cisco Firepower Management Center (NonPolicyTarget)<br>Cisco EFI System Restore (NonPolicyTarget)<br>UEFI: Built-in EFI Shell (NonPolicyTarget)<br>UEFI: PXE IP4 Intel(R) Ethernet Controller X550 (NonPolicyTarget)<br>UEFI: PXE IP4 Intel(R) Ethernet Controller X550 (NonPolicyTarget) |

CIMC啟動選項

#### 3.如果問題仍然存在,請按一下「配置引導順序」,選擇「EFI」,然後按一下右箭頭:

| Configure Boot Order                           |                    |            |           | @ X        |
|------------------------------------------------|--------------------|------------|-----------|------------|
| Configured Boot Level: Basic<br>Basic Advanced |                    |            |           |            |
| Device Types                                   | - 4 <u>2</u> F - v | Boot Order | \$\$\$. v |            |
| Name                                           |                    | Name       |           |            |
| FDD                                            |                    | CDROM      |           |            |
| PXE                                            | <<                 | HDD        | Down      |            |
| EFI                                            |                    |            |           |            |
|                                                |                    |            | - OP      |            |
|                                                |                    |            |           |            |
|                                                |                    |            |           |            |
|                                                |                    |            |           |            |
|                                                |                    |            |           |            |
|                                                |                    |            | Save Cha  | nges Close |
|                                                |                    |            |           |            |

4.確定這是最後一個專案,然後按一下「儲存變更」,再按一下「關閉」:

Configured Boot Devices
 Basic
 CDROM
 HDD
 EFI
 Advanced

CIMC啟動配置已更改

5.現在,您可以重新啟動裝置,並且裝置不能再顯示以前的shell。

#### 關於此翻譯

思科已使用電腦和人工技術翻譯本文件,讓全世界的使用者能夠以自己的語言理解支援內容。請注 意,即使是最佳機器翻譯,也不如專業譯者翻譯的內容準確。Cisco Systems, Inc. 對這些翻譯的準 確度概不負責,並建議一律查看原始英文文件(提供連結)。